#### Инструкция по направлению заявления на

#### Портале государственных услуг

#### (родители (законные представители) обучающихся)

Лицами, имеющими право подать заявление, являются физические лица, достигшие возраста 14 лет и имеющие основной документ, удостоверяющий личность гражданина Российской Федерации на территории Российской Федерации (паспорт), осваивающие основные образовательные программы основного общего и среднего общего образования 8 – 11 классов или основные профессиональные образовательные программы СПО, завершившие прохождение процедуры регистрации в федеральной государственной информационной системе «Единая система идентификации и аутентификации в инфраструктуре, обеспечивающей информационно-технологическое взаимодействие информационных систем, используемых для предоставления государственных и муниципальных услуг в электронной форм» (далее - ЕСИА) на момент подачи заявления, и/или родители гражданина Российской Федерации, осваивающего образовательные программы основного общего и среднего образования 8 – 11 классов или основные профессиональные образовательные программы СПО, завершившие прохождение профессиональные образовательные программы СПО, завершившие прохождение процедуры регистрации в ЕСИА на момент подачи заявления.

Предлагаем воспользоваться пошаговой инструкцией, чтобы подать заявление на участие в проекте «Код будущего».

## Порядок подачи заявления на портале Государственных услуг

1. Зайти на портал Государственных услуг - https://www.gosuslugi.ru/

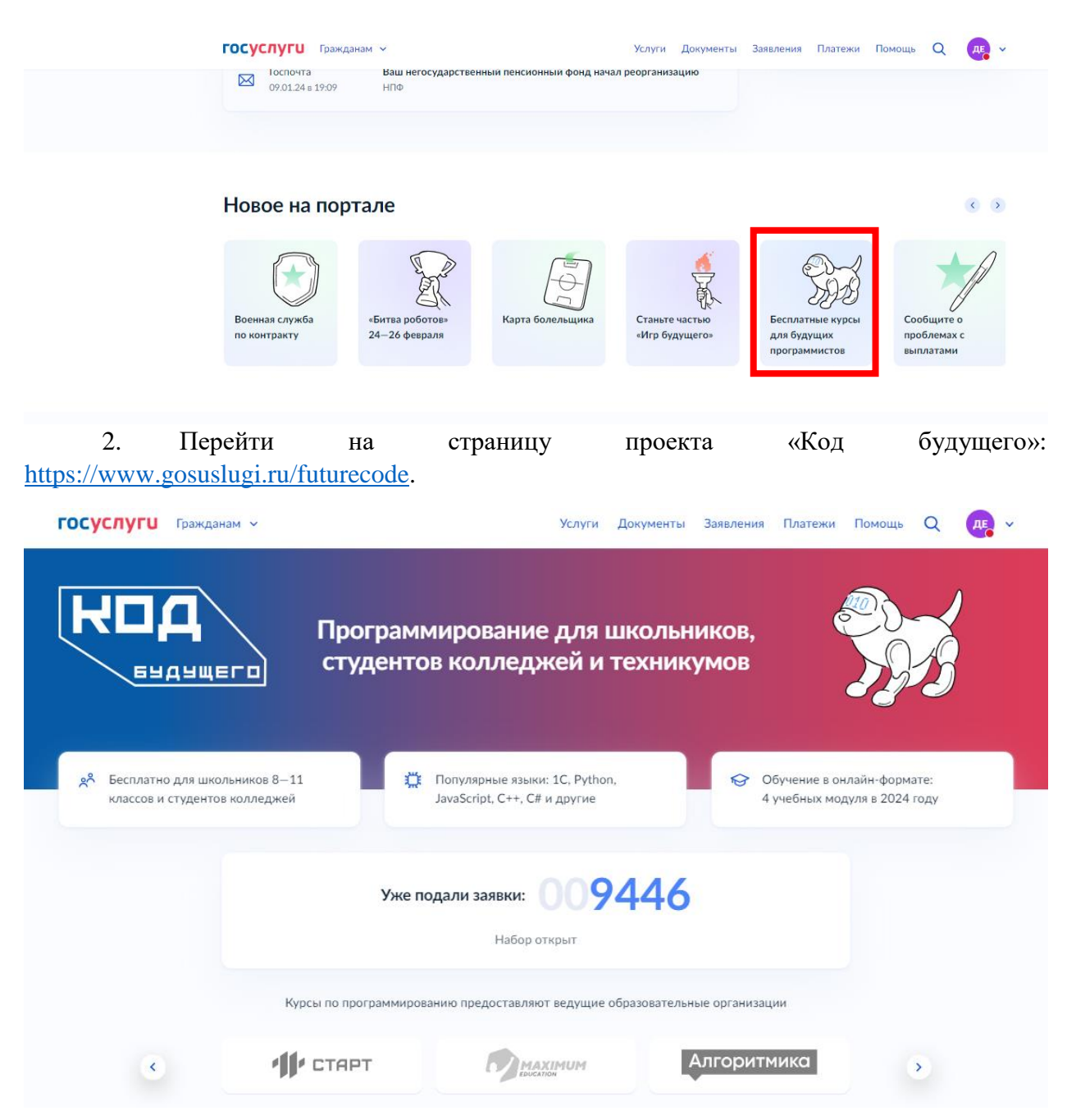

3. Выбрать формат обучения (в 2024 году возможно записаться только на обучение в формате онлайн) и курс из каталога предложенных дополнительных общеобразовательных программ, направленных на изучение современных языков программирования

|                          | Выберите курс<br>Записаться можно только на один онлайн-курс |                               |
|--------------------------|--------------------------------------------------------------|-------------------------------|
|                          | Офлайн Онлайн                                                |                               |
|                          |                                                              | Q                             |
| Организация              | Язык программирования                                        | Уровень                       |
|                          | ~                                                            | <ul> <li>Начальный</li> </ul> |
| РУКОН Цель 🗙             | Python ×                                                     |                               |
|                          | Найдено курсов: 6                                            |                               |
|                          |                                                              |                               |
| Этичный хакинг на Python | Шоу дронов на Python: от идеи к<br>программированию          | Разработчик игр на Python     |
| 1                        | 8                                                            |                               |
| Записаться Подробнее     | Записаться Подробнее                                         | Записаться Подробнее          |

3.1. Вы можете выбрать курсы с наличием программ желаемого уровня сложности. Записаться можно только на 1 курс.

4. Кликнуть левой кнопкой мыши на выбранную программу на кнопку «Подробнее», перейти на страницу программы и ознакомиться с содержанием программы

ГОСУСЛУГИ Гражданам ~

#### < К каталогу курсов

# Разработчик игр на Python

| <ul> <li>О Длительность</li> <li>Яровень</li> <li>Формат</li> <li>Не менее 148 академических</li> <li>Начальный, Базовый</li> <li>Онлайн</li> <li>часов</li> </ul>                                                                                                    |            |
|----------------------------------------------------------------------------------------------------|------------|
| О курсе                                                                                                    | Записаться |
| В рамках курса «Разработчик игр на Python» предусмотрены учебные программы двух уровней:<br>1. Начальный уровень - «Разработчик игр на Python: играй в свою игру».<br>2. Базовый уровень - «Разработчик игр на Python: level up».<br>Обе программы имеют техническую направленность, адресованы учащимся 8–11 классов и<br>обучающимся по программам среднего профессионального образования, заинтересованным в<br>изучении языка программирования Python и разработки игр.<br>Требования и рекомендации: для начального уровня достаточно только владения навыками<br>алгоритмического мышления и понимания принципов работы ПК. Кроме того, для базового уровня<br>необходимо владеть навыками начального программирования игр на языке Python.<br>По окончанию курса учащиеся будут иметь базовые навыки разработки на языке Python, что<br>позволит им продолжить заниматься программированием даже в областях, не связанных с<br>разработкой игр. |            |
| Почему это востребовано                                                                                                    |            |
| В настоящее время Python является одним из самых востребованных языков программирования: в<br>некоторых рейтингах этот язык опережает по популярности С, C++ и Java. Это обусловлено<br>большими возможностями применения навыков программирования на этом языке, а также<br>простотой его изучения, доступностью для начинающих программистов. Например, язык Python<br>используется для структурирования больших массивов данных, анализа в различных областях.<br>Популярность языка Python обуславливает наличие большого количества ресурсов, учебных<br>материалов, форумов и блогов, где можно получить помощь и поддержку профессионалов в<br>процессе изучения и разработки.<br>Простой и понятный синтаксис Python делает код более читаемым, доступным для изучения,<br>особенно для новичков, а также – лучшим выбором для разработки и сопровождения проектов!                                                                            |            |
| Как проходят занятия                                                                                                    |            |
| Все теоретические и практические занятия по курсу будут проходить в режиме онлайн-занятий с преподавателями, имеющими многолетний опыт практической деятельности в сфере IT.                                                                                                    |            |
| Что понадобится для обучения                                                                                                    |            |
| Персональный компьютер, доступ в сеть Интернет, браузер.                                                                                                    |            |

5. Кликнуть левой кнопкой мыши на кнопку «Записаться».

6. Перейти на заполнение заявки непосредственно на портале Государственных услуг. Необходимо выбрать роль заявителя (кто подает заявление): родитель ребенка.

### Кто подаёт заявление?

Школьники или студенты от 14 лет могут подать заявление самостоятельно со своей учётной записи или попросить родителей

За обучающихся младше 14 лет заявление может подать один из родителей или другой законный представитель, например опекун

| Родитель                      | > |
|-------------------------------|---|
| Школьник или студент          | > |
| Другой законный представитель | > |

7. Выполнить предложенные порталом Государственных услуг ряд действий по созданию заявки.

## 7.1. Заполнить базовые параметры заявления

Необходимо выбрать путь заявителя – кто подает заявление – сам школьник (если имеет паспорт и подтвержденную запись на ЕСИА) или его родитель.

< Назад

### Ребёнку уже исполнилось 14 лет?

| Да  | > |
|-----|---|
| Нет | > |

## Что нужно для подачи заявления

- Ваши паспортные данные
- Данные свидетельства о рождении ребёнка
- Документ, подтверждающий ваши полномочия законного представителя, например акт о назначении опекуном
- СНИЛС ребёнка
- Справка об обучении
- Адрес электронной почты для тестирования и обучения

#### На одного ребёнка заявление можно подать только один раз

После одобрения подать заявление на другой курс или поменять текущий будет нельзя

#### Срок оказания услуги

До 45 рабочих дней

#### Результат

После рассмотрения заявления ответ придёт на электронную почту и в личный кабинет

#### Что дальше

Необходимо пройти тестирование

Подробнее о тестировании

Перейти к заявлению

### Ребёнок учится в школе?

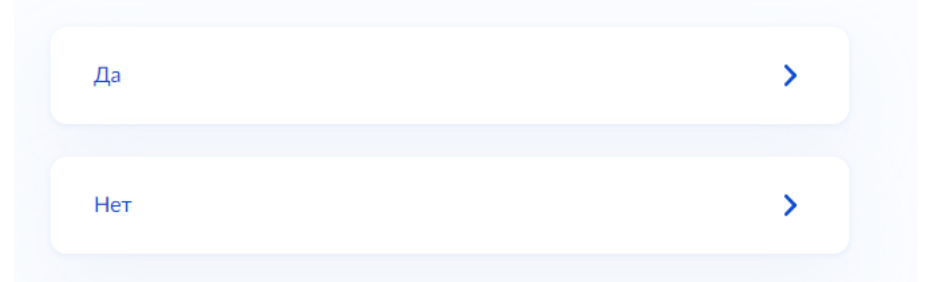

# Укажите сведения об учёбе

| F | Регион обучения |   |  |
|---|-----------------|---|--|
|   | Москва          | Q |  |
| ŀ | Класс           |   |  |
|   | -               | ^ |  |
|   | 8               |   |  |
|   | 9               |   |  |
|   | 10              |   |  |
|   | 11              |   |  |

Необходимо проверить актуальность информации, размещенной на портале Государственных услуг, проверить данные паспорта и телефона **родителя**.

Проверьте ваши данные

Проверьте ваш телефон

В данном случае заявление заполняет **родитель** ребенка, поэтому электронная почта заявителя остается без изменения

Проверьте вашу электронную почту

# Укажите сведения о ребёнке

Если ребёнка нет в списке, нажмите «Добавить ребёнка» и заполните поля вручную. Ребёнок появится в списке, когда вы обновите данные его свидетельства о рождении в своём личном кабинете

Выберите ребёнка из вашего профиля

Продолжить

# Укажите сведения о ребёнке

Если ребёнка нет в списке, нажмите «Добавить ребёнка» и заполните поля вручную. Ребёнок появится в списке, когда вы обновите данные его свидетельства о рождении в своём личном кабинете

| Зыберите ребёнка из вашег         | о профиля  | <br> |
|-----------------------------------|------------|------|
| Добавить нового ребе              | нка        | ^    |
| _                                 |            |      |
|                                   |            |      |
| Добавить нового ребе              | нка        |      |
| 1мя                               |            |      |
|                                   |            |      |
|                                   |            |      |
| Отчество                          |            |      |
|                                   |            |      |
| 1ри наличии                       |            |      |
| <b>1</b> ень, месяц, год рождения |            |      |
|                                   |            | Ħ    |
|                                   |            |      |
| Тол ребёнка                       |            |      |
| 🔵 Мужской 🔵 Х                     | Кенский    |      |
|                                   |            |      |
|                                   |            |      |
|                                   | Продолжить |      |

# Где зарегистрировано рождение ребёнка?

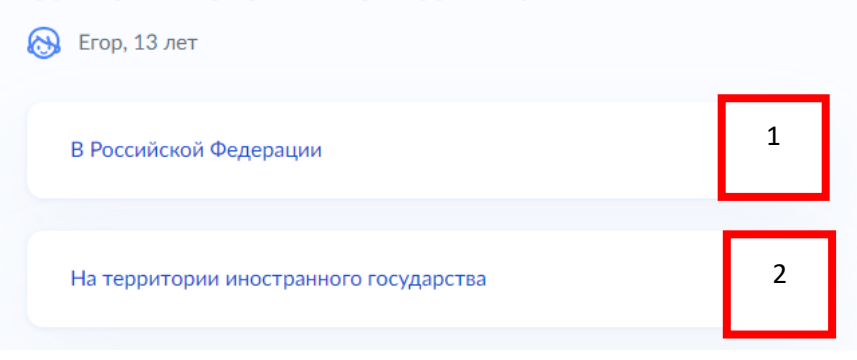

## Укажите реквизиты записи акта о рождении ребёнка

| 🗞 Егор, 13 лет                              |            |   |
|---------------------------------------------|------------|---|
| Где найти эти реквизиты                     |            |   |
| <b>Данные документа</b><br>Дата записи акта |            |   |
|                                             | ti i       |   |
| Номер записи акта                           |            |   |
| Место государственной рег                   | истрации   |   |
|                                             |            | Q |
|                                             |            |   |
|                                             | Продолжить |   |

Адрес электронной почты ребенка указываем новый, отличный от адреса электронной почты родителя

| Укажите адрес электронной почты ребёнка                                                                            |
|----------------------------------------------------------------------------------------------------|
| 🛞 Егор, 13 лет                                                                                                    |
| У каждого ученика должна быть своя электронная почта. Она будет<br>использоваться для тестирования и обучения      |
| Электронная почта                                                                                                  |
| Проверьте, что почта написана правильно Иначе не получится завести учётную запись на платформе оператора программи |
| Продолжить                                                                                                    |

В случае если ребенок не достиг возраста 14 лет и был рожден на территории иностранного государства, предоставляется свидетельство о рождении ребенка вместе с заверенным подписью и печатью переводческой организации переводом на русский язык и подтверждением гражданства Российской Федерации (в том числе подтверждением признания гражданства Российской Федерации Потенциальных получателей услуги, проживающих на территории Донецкой Народной Республики, Луганской Народной Республики, Запорожской области или Херсонской области). Консульской легализации документа не требуется.

| Ино                                                        | странное свидетельство о рождении                                                                                                    |
|------------------------------------------------------------|----------------------------------------------------------------------------------------------------|
| Вместросси                                                 | ге с заверенным переводом на русский язык и подтверждением<br>йского гражданства, например штампом из консульства                                                                                                    |
|                                                            | Перетащите файлы или выберите на компьютере<br>🧷 Выбрать файл                                                                                                    |
|                                                            | Продолжить                                                                                                    |
| рузи                                                       | ге документы                                                                                                    |
|                                                            | окументы                                                                                                    |
| Іные д                                                     |                                                                                                    |
| Іные д<br>Іожете<br>роверку<br>асторже<br>видетел          | приложить другие документы, которые могут облегчить<br>/ заявления. Например, свидетельство о заключении или<br>энии брака, свидетельство о перемене имени, иностранное<br>ьство о рождении                                                                         |
| <b>1ные д</b><br>1ожете и<br>роверку<br>асторжк<br>зидетел | приложить другие документы, которые могут облегчить<br>/ заявления. Например, свидетельство о заключении или<br>ении брака, свидетельство о перемене имени, иностранное<br>ыство о рождении<br>Перетащите файлы или выберите на компьютере                          |
| ожете<br>ооверку<br>асторжк<br>идетел                      | приложить другие документы, которые могут облегчить<br>у заявления. Например, свидетельство о заключении или<br>ении брака, свидетельство о перемене имени, иностранное<br>вство о рождении<br>Перетащите файлы или выберите на компьютере<br><i>О</i> Выбрать файл |

Необходимо предоставить справку об обучении, подтверждающую факт освоения основной общеобразовательной программы в 8 – 11 классе или образовательной программы СПО в организации, осуществляющей образовательную деятельность.

Срок действия справки об обучении – текущий учебный год.

Проверьте, чтобы справка об обучении содержала следующие реквизиты:

полное наименование организации, осуществляющей образовательную деятельность;

адрес места нахождения организации, осуществляющей образовательную деятельность;

дату выдачи справки об обучении;

фамилию, имя и отчество (при наличии) ребенка;

класс, в котором обучается ребенок, если он осваивает основную образовательную программу основного общего или среднего общего образования;

подпись уполномоченного представителя органа/организации, выдавшей справку об обучении;

печать органа/организации, выдавшей справку об обучении (не требуется в случае выдачи справки об обучении в форме электронного документа, подписанного квалифицированной электронной подписью).

Справка об обучении может быть получена с использованием Комплексной информационной системы «Государственные услуги в сфере образования в электронном виде» (МЭШ), созданной в соответствии с постановлением Правительства Москвы от 10 июля 2013 г. № 447-ПП «О Комплексной информационной системе «Государственные услуги в сфере образования в электронном виде».

#### Загрузите документы

|                                                  | ли                                                    |
|--------------------------------------------------|-------------------------------------------------------|
| Справка на текущий уче<br>организации            | бный год выдаётся в образовательной                   |
| Требования к справке                             |                                                       |
| Перетащит                                        | те файлы или выберите на компьютере<br>🄗 Выбрать файл |
| Нажимая «Отправить заявля<br>персональных данных | ение», вы даёте согласие на обработку                 |
|                                                  |                                                       |
|                                                  | Отправить заявление                                   |

При заполнении заявления (до момента отправки анкеты) у вас есть возможность редактировать данные заявления.

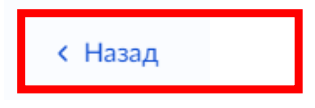

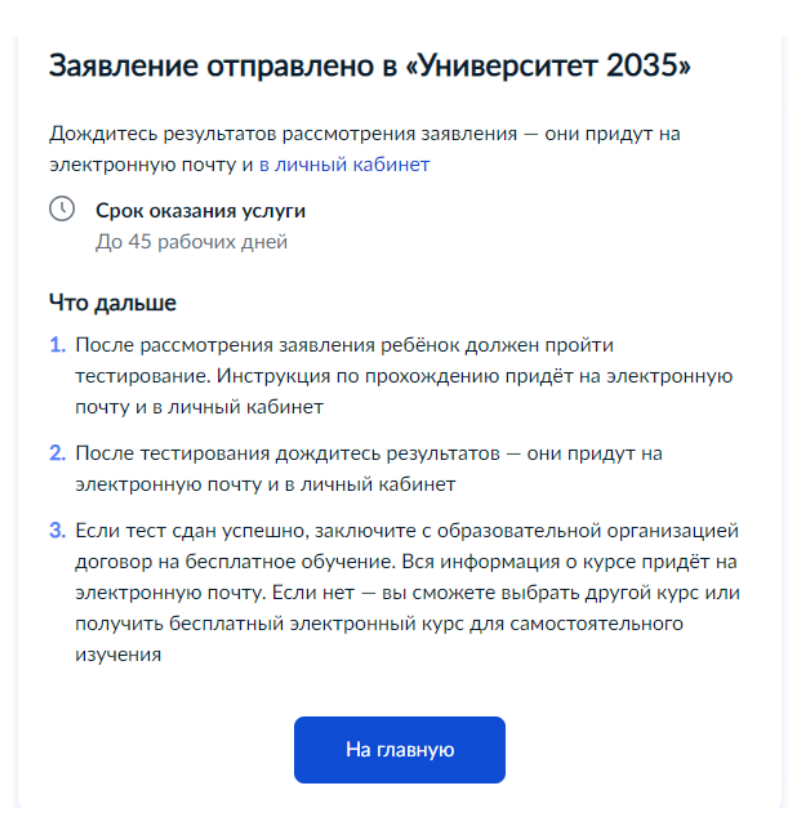

После направления заявления на портале Госуслуг, ваши документы и документы ребенка будут проверены. По результатам успешной проверки заявления на Госуслугах, будет направлена ссылка на единое вступительное испытание в личный кабинет Госуслуг.

У ребенка есть 10 рабочих дней с момента получения ссылки для прохождения единого вступительного испытания, чтобы пройти тестирование.

После успешного прохождения ребенком единого вступительного испытания необходимо будет заключить договор с образовательной организацией от имени родителя ребенка.

В случае неуспешного прохождения тестирования, заявление можно подать повторно на портале Госуслуг.